|                                                     | Excel 2016 Fiche-outil n° 20<br>Nom de zone                                                                                                    |                                                                                                    |                                             |                                                                    |                                                                                                    | cterrier.com                                                                                                    |                                                                                                    |  |
|-----------------------------------------------------|----------------------------------------------------------------------------------------------------|----------------------------------------------------------------------------------------------------|---------------------------------------------|--------------------------------------------------------------------|----------------------------------------------------------------------------------------------------|----------------------------------------------------------------------------------------------------|----------------------------------------------------------------------------------------------------|--|
|                                                     |                                                                                                    |                                                                                                    |                                             |                                                                    |                                                                                                    | page 32                                                                                                    |                                                                                                    |  |
| <b>1</b> .<br>- C<br>- S<br>- V<br>Ou<br>- C<br>- A | DONNER UN NOM<br>rélimiter la zone à nomme<br>liquer dans la zone de sa<br>aisir le nom de la zone sa<br>alider par [Entrée]<br>:<br>rélimiter la zone à nomme<br>ctiver l'onglet : Formules<br>liquer l'outil | A UNE CELLULE OU A UNE Z<br>er par cliqué/glissé<br>iisie des noms de zone à gauche de la<br>ans espace (ou remplacer l'espace pa<br>er par cliqué/glissé | C <b>ONE</b><br>a barre des<br>r le signe _ | s formules 、<br>_)                                                 | Coller Provide Antice Antice A | Accueil Insertion Couper Copier  Copier  Copi | Mise en page<br>Mise en page<br>Calibri<br>G $I$ $S$<br>$f_{sc}$ 10<br>C<br>Total<br>$\epsilon$<br>$\epsilon$<br>$\epsilon$<br>$\epsilon$<br>$\epsilon$ |  |
| - C<br>- C                                          | ans la zone : <b>Nom</b> , saisir<br>liquer : <b>OK</b>                                                                                                    | le nom de la zone                                                                                                    |                                             |                                                                    | Nouveau nom                                                                                                    | uantité<br>lasseur                                                                                                    |                                                                                                    |  |
| 2.                                                  | MODIFIER UN NO                                                                                                    | M DE ZONE                                                                                                    |                                             |                                                                    | Fait référence à :                                                                                                    | Feuil11\$∆\$?:\$∆\$4                                                                                                    | -                                                                                                    |  |
| - C<br>- C<br>- D                                   | liquer l'onglet : <b>Formules</b><br>liquer l'outil : <b>Gestionnai</b><br>louble cliquer le nom à m                                                                                                    | s<br><b>re de noms</b><br>odifier                                                                                                    | _                                           | Gestionnaire de noms                                               |                                                                                                    |                                                                                                    | Annuler                                                                                                    |  |
| - C                                                 | iliquer dans la zone : <b>Non</b>                                                                                                    | n et effectuer la modification désirée                                                                                                    |                                             | Nom Prix_unitaire                                                  | Per Supprmer<br>Valeur Fait référer<br>(* 5,20 € *)* 12,30 =Feul 11§8<br>(* 10*,*20*)*15*) =Feul 11§8<br>(* 52,00 € *)*** +Feul 11§0                                                                                                    | nce à Étendue Co<br>\$2:\$8\$4 Classeur<br>\$2:\$A\$4 Classeur<br>\$2:\$A\$4 Classeur<br>\$2:\$C\$4 Classeur                                                                                                    | Eiltrer •                                                                                                    |  |
| - C<br>- C                                          | liquer : <b>OK</b><br>liquer : <b>Fermer</b>                                                                                                    |                                                                                                    |                                             |                                                                    |                                                                                                    |                                                                                                    |                                                                                                    |  |
| 2                                                   | Men                                                                                                    |                                                                                                    |                                             |                                                                    | Modifier le nom                                                                                                    | rix_unitaire                                                                                                    | ? X                                                                                                    |  |
| - C<br>- C<br>- C<br>- C<br>- S<br>- C              | iniodifier LES RE<br>liquer l'onglet : Formules<br>liquer l'outil : Gestionnai<br>louble-cliquer le nom à m<br>liquer dans la zone : Fait<br>aisir ou sélectionner sur l<br>liquer : OK                        | rectences<br>re de noms<br>odifier<br>référence à<br>a feuille la nouvelle zone                                                                           |                                             |                                                                    | Zone :                                                                                                    | Feul 11 \$8\$2:\$8\$4                                                                                                    | T T                                                                                                    |  |
| 4.                                                  | SUPPRIMER UN N                                                                                                    | OM DE ZONE                                                                                                    | Gestionnaire de                             | e noms<br>Modifier Su                                              | porimer                                                                                                    |                                                                                                    | P                                                                                                    |  |
| - C<br>- C<br>- C                                   | liquer l'onglet : <b>Formules</b><br>liquer l'outil : <b>Gestionnai</b><br>liquer le nom à supprime                                                                                                    | re de noms                                                                                                    | Nom<br>Prix_unitair<br>Quantité<br>Total    | Valeur<br>re {" 5,20 € ";" 12<br>{"10";"20";"15<br>{" 52,00 € ";"; | Fait référence à<br>2,30 =Feuil1!\$B\$2:\$B\$4<br>7} =Feuil1!\$A\$2:\$A\$<br>=Feuil1!\$A\$2:\$C\$                                                                                                    | Étendue Com<br>4 Classeur<br>4 Classeur<br>4 Classeur                                                                                                    | mentaire                                                                                                    |  |
| - C<br>- C                                          | liquer le bouton : <b>Suppri</b><br>liquer : <b>Fermer</b>                                                                                                    | mer                                                                                                    |                                             |                                                                    |                                                                                                    |                                                                                                    |                                                                                                    |  |

## **5.** INSERER UN NOM DE ZONE DANS UNE FORMULE

- Cliquer l'onglet : Formules
  Cliquer la cellule qui contient la formule et sélectionner les références à remplacer par un nom dans la barre des formules
- 🔊 Dans une formule 🔻 ou [F5]
- Cliquer le nom à utiliser

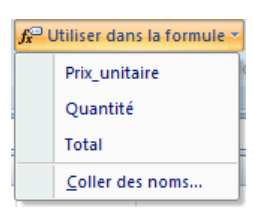